#### Internet Explorer

## \*\* NOTE: IE 8, 9, and 10 are disabled by default. Versions prior to IE 8 DO NOT support TLS 1.2.

Below are the steps to enable TLS1.2 in IE. (Version IE 11)

- 1.) Select Tools
- 2.) Internet Options
- 3.) Select Advanced Tab
- 4.) Scroll down and you will see all TLS settings.

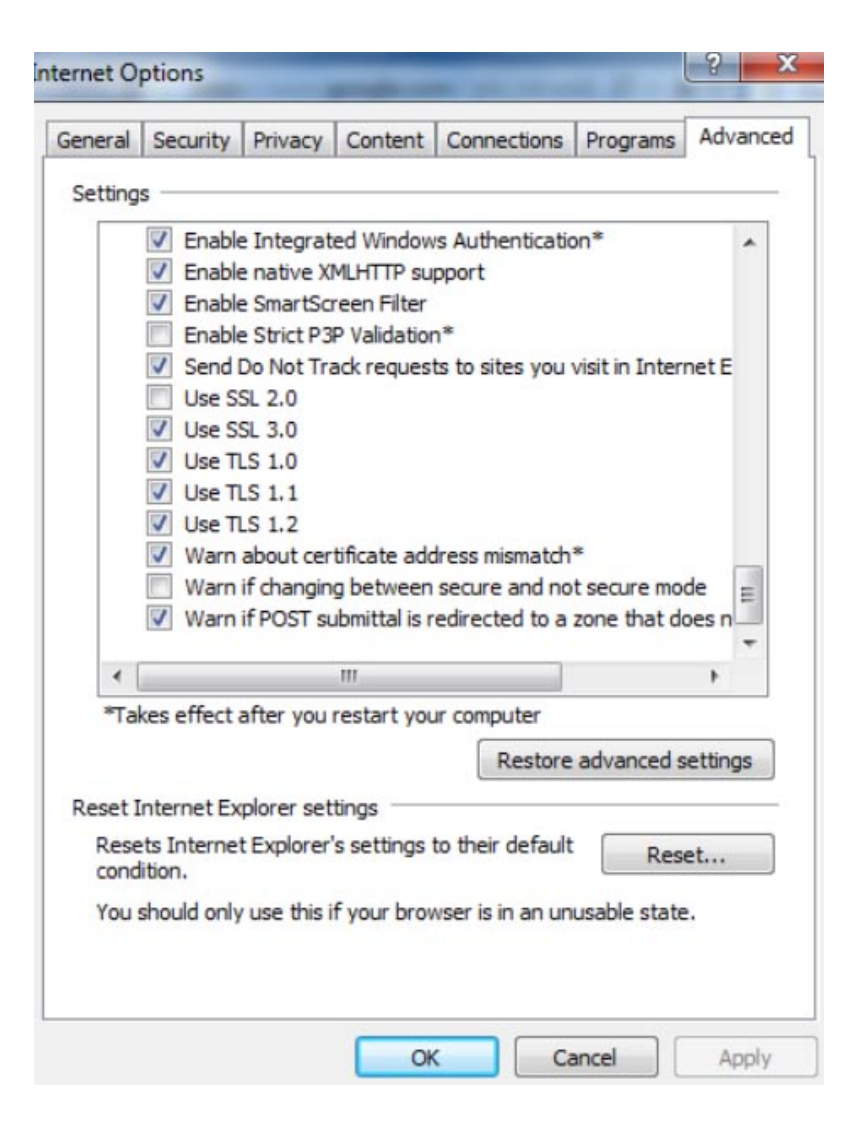

#### <u>Chrome</u>

### NOTE: Chrome version 30 and later support TLS 1.2.

Below are the steps to enable TLS1.2 in Chrome. (Version 49.0.2623.75m)

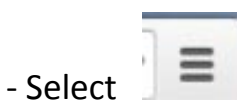

(upper right hand corner)

- Select settings (Left side)
- Scoll down to "Show advanced settings"
- Network > select "Change proxy settings"
- Select Advanced

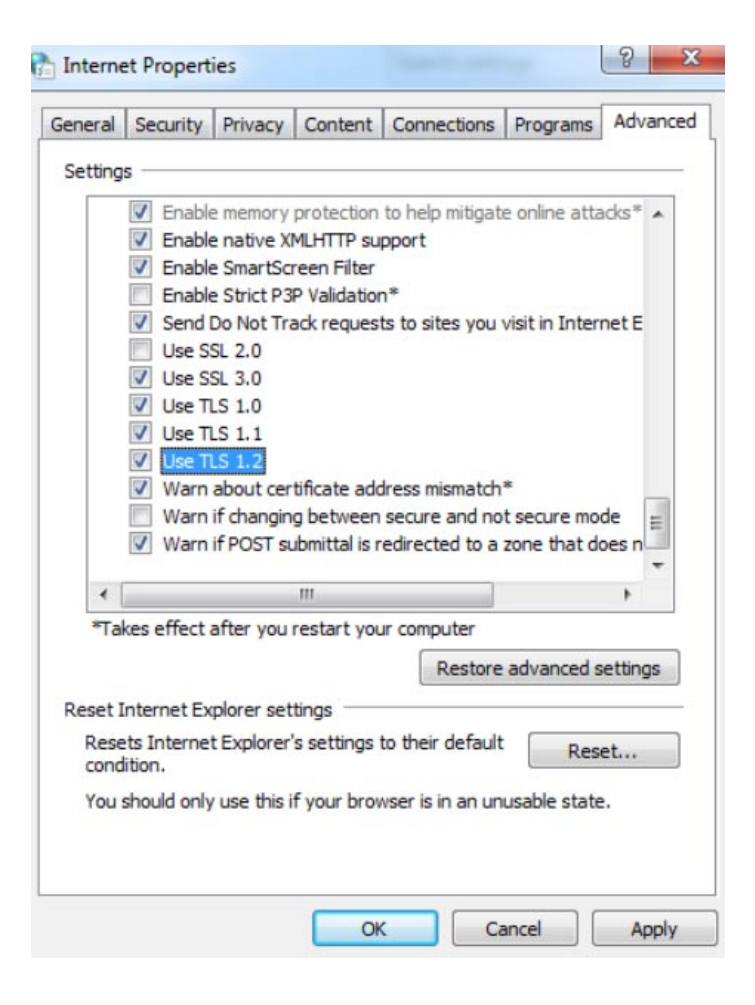

#### <u>FireFox</u>

# NOTE: Firefox version 24, 25, 26 are disabled by default. All prior versions DO NOT support TLS 1.2.

Below are the steps to enable TLS1.2 in FireFox. (Version 43.0.1)

- Open FireFox
- Type " about:config" in the URL bar
- Select Enter
- Scroll down to "security.tls.version.max"
- Select Enter
- Set value to 3
- Select OK

| G Google × about:config                              | × +      |         | 0.00 M |
|------------------------------------------------------|----------|---------|--------|
| E Firefox about:config                               |          |         | V      |
| Search: 5                                            |          |         |        |
| Preference Name                                      | ▲ Status | Туре    | Value  |
| security.tls.insecure_fallback_hosts.use_static_list | default  | boolean | true   |
| security.tls.unrestricted_rc4_fallback               | default  | boolean | true   |
| security.tls.version.fallback-limit                  | default  | integer | 3      |
| security.tls.version.max                             | default  | integer | 3      |
| security.tls.version.min                             | default  | integer | 1      |
| security.warn_viewing_mixed                          | user set | boolean | false  |
| security.xpconnect.plugin.unrestricted               | default  | boolean | true   |
| selectioncaret.detects.longtap Enter integer value   |          | boolean | true   |
| selectioncaret.enabled                               |          | boolean | false  |
| selectioncaret.inflatesize.threshold                 |          | integer | 40     |
| selectioncaret.observes.compositions                 |          | boolean | false  |
| selectioncaret.visibility.affectscaret OK            | Cancel   | boolean | false  |
| services.sync.addons.ignoreRepositoryCh              |          | boolean | false  |
| services.sync.addons.ignoreUserEnabledChanges        | default  | boolean | false  |

## <u>Safari</u>

### NOTE: Safari 7 and newer are supported.

Below are the steps to enable TLS1.2 in Safari. (Version 9.0.2(9537.86.3.9.1)

There are no options for enabling SSL protocols. If you are using Safari version 7 or greater, TLS 1.1, & 1.2 are automatically enabled.